# & & RADIUS-+ configureren voor GUI-CLIautorisatie op 9800 WLC's

# Inhoud

| Inleiding                                                           |
|---------------------------------------------------------------------|
| Voorwaarden                                                         |
| Vereisten                                                           |
| Gebruikte componenten                                               |
| Achtergrondinformatie                                               |
| Configureren                                                        |
| Beperkingen van alleen-lezen gebruikers                             |
| RADIUS-verificatie voor de WLC configureren                         |
| Configureer ISE voor RADIUS                                         |
| TACACS+ WLC configureren                                            |
| Configuratie TACACS+ ISE                                            |
| Problemen oplossen                                                  |
| Probleemoplossing WLC GUI of CLI RADIUS/TACACS+ toegang via WLC CLI |
| Probleemoplossing WLC GUI of CLITACACS+ toegang via ISE GUI         |

# Inleiding

Dit document beschrijft hoe u een Catalyst 9800 kunt configureren voor externe verificatie met RADIUS of TACACS+.

### Voorwaarden

### Vereisten

Cisco raadt kennis van de volgende onderwerpen aan:

- Catalyst draadloze 9800 configuratiemodel
- AAA-, RADIUS- en TACACS+-concepten

### Gebruikte componenten

De informatie in dit document is gebaseerd op de volgende software- en hardware-versies:

- C980-CL v17.9.2
- ISE 3.2.0

De informatie in dit document is gebaseerd op de apparaten in een specifieke laboratoriumomgeving. Alle apparaten die in dit document worden beschreven, hadden een opgeschoonde (standaard)configuratie. Als uw netwerk live is, moet u zorgen dat u de potentiële impact van elke opdracht begrijpt.

## Achtergrondinformatie

Wanneer een gebruiker probeert toegang te krijgen tot de CLI of de GUI van de WLC, wordt hij gevraagd een gebruikersnaam en wachtwoord in te voeren. Standaard worden deze referenties vergeleken met de lokale database van gebruikers, die op het apparaat zelf aanwezig is. De WLC kan ook worden geïnstrueerd om de invoerreferenties te vergelijken met een externe AAA-server: de WLC kan met de server praten met behulp van RADIUS of TACACS+.

# Configureren

### In dit voorbeeld worden twee typen gebruikers op de AAA-server (ISE), respectievelijk de adminuser,

en de helpdeskuser, geconfigureerd. Deze gebruikers maken deel uit van respectievelijk de admin-group en dehelpdesk-group groepen. De gebruiker adminuser, een deel van de admin-group, zal naar verwachting volledige toegang tot de WLC krijgen. Aan de andere kant is de helpdeskuser, een deel van de helpdesk-group, bedoeld om alleen monitorrechten te krijgen aan de WLC. Daarom is er geen configuratietoegang.

Dit artikel configureert eerst WLC en ISE voor RADIUS-verificatie en werkt later ook voor TACACS+.

Beperkingen van alleen-lezen gebruikers

Wanneer TACACS+ of RADIUS wordt gebruikt voor 9800 WebUI-verificatie, bestaan deze beperkingen:

- Gebruikers met rechten op niveau 0 bestaan maar hebben geen toegang tot de GUI
- •

Gebruikers met rechten op niveaus 1-14 kunnen alleen het tabblad Monitor bekijken (dit is gelijk aan het rechten van een lokaal geverifieerde gebruiker die alleen kan lezen)

Gebruikers met toegangsrechten niveau 15 hebben volledige toegang

Gebruikers met rechten op niveau 15 en een opdrachtset die alleen specifieke opdrachten toestaat, worden niet ondersteund. De gebruiker kan nog steeds configuratiewijzigingen uitvoeren via de WebUI

#### RADIUS-verificatie voor de WLC configureren

Stap 1. Vermeld de RADIUS-server.

#### Van GUI:

Ten eerste: maak de ISE RADIUS-server op de WLC. Dit kan worden gedaan via het tabblad Servers/Groups > RADIUS > Servers van de GUI WLC-pagina die toegankelijk is in <u>https://<WLC-IP>/webui/#/aaa.</u> of als u navigeert naar Configuration > Security > AAA, zoals in deze afbeelding wordt getoond.

| Q Search Menu Items | Configuration • > Security | y°≻ AAA                                  |                                      |                                    |                |
|---------------------|----------------------------|------------------------------------------|--------------------------------------|------------------------------------|----------------|
| 🚃 Dashboard         | + AAA Wizard               |                                          |                                      |                                    |                |
| Monitoring >        | + Add × Delete             | Method List AAA Advanced                 |                                      |                                    |                |
| Configuration       | RADIUS                     |                                          |                                      |                                    |                |
| Administration      | TACACS+                    | Servers Server Groups                    | T Address T                          | Auth Port                          | Acct Port      |
| X Troubleshooting   | LDAP                       | ISE-lab                                  | 10.48.39.134                         | 1812                               | 1813           |
|                     |                            | For Radius Fallback to work, please make | sure the Dead Criteria and Dead Time | configuration exists on the device | 1 1 01 1 10110 |
| Walk Me Through >   |                            |                                          |                                      |                                    |                |
|                     |                            |                                          |                                      |                                    |                |
|                     |                            |                                          |                                      |                                    |                |
|                     |                            |                                          |                                      |                                    |                |
|                     |                            |                                          |                                      |                                    |                |

Als u een RADIUS-server aan de WLC wilt toevoegen, klikt u op de knop Toevoegen die in rood is weergegeven in het beeld. Hierdoor wordt het pop-upvenster geopend dat in de screenshot wordt weergegeven.

| Q Search Menu Items | Configuration * >        | Security * > AAA |                        |              |                  |
|---------------------|--------------------------|------------------|------------------------|--------------|------------------|
|                     | Create AAA Radius Server |                  |                        |              | ×                |
| Dashboard           | Name*                    | ISE-lab          | Support for CoA (i)    |              |                  |
| Monitoring          | Server Address*          | 10.48.39.134     | CoA Server Key Type    | Clear Text 🔻 |                  |
| Configuration       | PAC Key                  | 0                | CoA Server Key (i)     |              |                  |
| Administration      | Key Type                 | Clear Text 🗸     | Confirm CoA Server Key |              |                  |
| C Licensing         | Key* (i)                 |                  | Automate Tester        | 0            | T                |
| Troubleshooting     | Confirm Key*             |                  |                        |              | items to display |
| <i>w</i> 0          | Auth Port                | 1812             |                        |              |                  |
|                     | Acct Port                | 1813             |                        |              |                  |
| Walk Me Through >   | Server Timeout (seconds) | 1-1000           |                        |              |                  |
|                     | Retry Count              | 0-100            |                        |              |                  |
|                     |                          |                  |                        |              |                  |
|                     | Cancel                   |                  |                        |              | / to Device      |
|                     |                          |                  |                        |              |                  |

In dit pop-upvenster moet u het volgende opgeven:

- De servernaam (let op dat deze niet hoeft overeen te komen met de ISE-systeemnaam)
- Het IP-adres van de server
- Het gedeelde geheim tussen WLC en de RADIUS-server

Andere parameters kunnen worden geconfigureerd, zoals de poorten die worden gebruikt voor verificatie en accounting, maar deze zijn niet verplicht en blijven standaard voor deze documentatie.

Van CLI:

#### <#root>

WLC-9800(config)#radius server

#### ISE-lab

WLC-9800(config-radius-server)#address ipv4

10.48.39.134

auth-port 1812 acct-port 1813
WLC-9800(config-radius-server)#key

Ciscol23

Stap 2. Breng de RADIUS-server aan een servergroep in kaart.

#### Van GUI:

Als u meerdere RADIUS-servers hebt die kunnen worden gebruikt voor verificatie, wordt aangeraden om al deze servers aan dezelfde servergroep toe te wijzen. De WLC zorgt voor taakverdeling tussen verschillende verificaties van de servers in de servergroep. RADIUS-servergroepen worden geconfigureerd vanuit hetServers/Groups > RADIUS > Server Groups tabblad vanuit dezelfde GUI-pagina als de pagina die in Stap 1 wordt genoemd, zoals in de afbeelding.

| Q Search Menu Items | Configuration * > Security        | × > AAA                  |            |          |                  |
|---------------------|-----------------------------------|--------------------------|------------|----------|------------------|
| Dashboard           | + AAA Wizard Servers / Groups AAA | Method List AAA Advanced |            |          |                  |
| Configuration       | + Add × Delete                    |                          |            |          |                  |
| () Administration   | RADIUS                            | Server Groups            |            |          |                  |
| C Licensing         | TACACS+                           | Name                     | Y Server 1 | Server 2 | Server 3         |
|                     | LDAP                              | RADIUS-Group             | ISE-lab    | N/A      | N/A              |
| Troubleshooting     |                                   | H H 1 H 10 ¥             |            |          | 1 - 1 of 1 items |
| Walk Me Through >   |                                   |                          |            |          |                  |

Wat de serverconversie betreft, wordt er een pop-upvenster weergegeven wanneer u op de knop Toevoegen (in de vorige afbeelding) klikt. Dit wordt hier weergegeven.

| Q Search Menu Items | Configu  | uration * > Security * > AAA |                  |                 |          |
|---------------------|----------|------------------------------|------------------|-----------------|----------|
|                     |          | Create AAA Radius Server     | Group            | ×               |          |
| E Dashboard         | Saniar   | Name*                        | RADIUS-Group     |                 |          |
| Monitoring          | > Server | Group Type                   | RADIUS           |                 |          |
| Configuration       | ->       | MAC-Delimiter                | none 🔻           |                 |          |
| O Administration    | > RAI    | MAC-Filtering                | none             |                 |          |
| C Licensing         | TAC      | Dead-Time (mins)             | 5                |                 | Server 3 |
| X Troubleshooting   | LDA      | Load Balance                 | DISABLED         |                 |          |
|                     |          | Source Interface VLAN ID     | 1 🗸              |                 |          |
|                     |          | Available Servers            | Assigned Servers |                 |          |
|                     |          |                              | ISE-lab          | <b></b>         |          |
| Walk Me Through 5   |          |                              |                  |                 |          |
| wark we intrough 2  |          |                              | >                |                 |          |
|                     |          |                              | (4)              | ¥               |          |
|                     |          |                              |                  |                 |          |
|                     |          | Cancel                       |                  | Apply to Device |          |
|                     |          |                              |                  |                 |          |
|                     |          |                              |                  |                 |          |
|                     |          |                              |                  |                 |          |

Typ in het pop-upvenster een naam voor de groep en verplaats de gewenste servers naar de lijst Toegewezen servers.

Van CLI:

<#root>

#### WLC-9800(config)# aaa group server radius

#### RADIUS-Group

WLC-9800(config-sg-radius)# server name

#### <u>ISE-lab</u>

Stap 3. Maak een inlogmethode voor AAA-verificatie die verwijst naar de RADIUS-servergroep.

#### Van GUI:

\_

Navigeer nog steeds vanaf de GUI-pagina https://<WLC-IP>/webui/#/aaa naar het AAA Method List > Authentication tabblad en maak een verificatiemethode zoals in deze afbeelding.

| Q Search Menu Items | Configuration • > Security •                        | >    | AAA                      |    |         |   |               |   |              |   |        |   |        |   |        |         |  |
|---------------------|-----------------------------------------------------|------|--------------------------|----|---------|---|---------------|---|--------------|---|--------|---|--------|---|--------|---------|--|
| Dashboard           | AAA Wizard  Servers / Groups  AAA M  Authentication | etho | od List AAA              | Ad | dvanced |   |               |   |              |   |        |   |        |   |        |         |  |
| Configuration >     | Authorization                                       | +    | - Add                    |    | ete     |   |               |   |              |   |        |   |        |   |        |         |  |
| Of Administration   | Accounting                                          |      | Name                     | r  | Туре    | Ŧ | Group<br>Type | ٣ | Group1       | Ŧ | Group2 | Ŧ | Group3 | Ŧ | Group4 | Ŧ       |  |
| C Licensing         |                                                     | 0    | default<br>radius-authe- |    | login   |   | local         |   | N/A          |   | N/A    |   | N/A    |   | N/A    |         |  |
| X Troubleshooting   |                                                     | U    | method                   |    | login   |   | local         |   | RADIUS-Group |   | N/A    |   | N/A    |   | N/A    | 2 itome |  |
| Walk Me Through 3   |                                                     |      |                          |    |         |   |               |   |              |   |        |   |        |   |        |         |  |
|                     |                                                     |      |                          |    |         |   |               |   |              |   |        |   |        |   |        |         |  |
|                     |                                                     |      |                          |    |         |   |               |   |              |   |        |   |        |   |        |         |  |

Zoals gebruikelijk, wanneer u de knop Add gebruikt om een verificatiemethode te maken, wordt er een pop-upvenster voor configuratie weergegeven, dat lijkt op het venster dat in deze afbeelding wordt weergegeven.

| Dashboard Monitoring Configuration Configuration Configuratio                                                                                                    | Q Search Menu Items | Configuration * > Security * > AAA           |                                |                 |            |                         |
|----------------------------------------------------------------------------------------------------|---------------------|----------------------------------------------|--------------------------------|-----------------|------------|-------------------------|
| ✓ Monitoring   ✓ Configuration   ✓ Administration   ✓ Licensing   ✓ Toubleshooting     ✓ Walk Me Through >     ✓ Cancel     ✓ Cancel     ✓ Cancel                                                                                                    | Dashboard           | + AAA Wizard<br>Quick Setup: AAA Authenti    | cation                         |                 |            |                         |
| Configuration   At   Group Type   At   Group Type   Act   Act   <                                                                                                    | Monitoring >        | Method List Name*                            | radius-authe-method            |                 |            |                         |
| Group Type   Group Type   Administration     Administration     Group Type     Administration     Administration <td< th=""><th>Configuration</th><th>Type*<br/>Aut</th><th>login 🔻 🛈</th><th></th><th></th><th></th></td<>                                                                                                    | Configuration       | Type*<br>Aut                                 | login 🔻 🛈                      |                 |            |                         |
| In the second second secon | Administration      | Group Type<br>Acc<br>Available Server Groups | local   Assigned Server Groups |                 | 🕇 Group3 🛉 | Group4                  |
| Walk Me Through >                                                                                                    | Clicensing          | radius<br>Idap<br>tacacs+                    | >   RADIUS-Group         *     | K > >           | N/A        | N/A<br>1 - 1 of 1 items |
|                                                                                                    | Walk Me Through >   | Cancel                                       |                                | Apply to Device |            |                         |
|                                                                                                    |                     |                                              |                                |                 |            |                         |

Typ in dit venster een naam voor de methode. Kies Type als aanmelding en voeg de groepsserver die in de vorige stap is gemaakt, toe aan de lijstAssigned Server Groups. Met betrekking tot het veld Groepstype zijn verschillende configuraties mogelijk.

• Als u Group Type als lokaal kiest, controleert de WLC eerst of de gebruikersreferenties lokaal bestaan, en valt dan terug naar de servergroep.

• Als u kiest voor Groepstype als groep en niet de optie Terugvallen op lokale optie controleert, controleert de WLC alleen de gebruikersreferenties op de servergroep.

• Als u Groepstype als groep kiest en de optie Terugzetten naar lokale optie controleert, controleert WLC de gebruikersreferenties tegen de servergroep en vraagt de lokale database alleen als de server niet reageert. Als de server een weigering verstuurt, moet de gebruiker worden geverifieerd, ook al kan deze in de lokale database voorkomen.

#### Van CLI:

Als u wilt dat de gebruikersreferenties alleen met een servergroep worden gecontroleerd als ze eerst niet lokaal worden gevonden, gebruikt u:

<#root>

WLC-9800(config)#aaa authentication login

radius-authe-method

local group

RADIUS-Group

Als u wilt dat de gebruikersreferenties alleen met een servergroep worden gecontroleerd, gebruikt u:

<#root>

WLC-9800(config)#aaa authentication login

radius-authe-method

group

RADIUS-Group

Als u wilt dat de gebruikersreferenties worden gecontroleerd met een servergroep en als deze laatste niet reageert met de lokale vermelding, gebruikt u:

<#root>

WLC-9800(config)#aaa authentication login

radius-authe-method

group

RADIUS-Group

local

In deze voorbeeldinstelling zijn er enkele gebruikers die alleen lokaal worden gemaakt, en sommige gebruikers alleen op de ISE-server, dus gebruik maken van de eerste optie.

Stap 4. Maak een AAA-autorisatiemethode die verwijst naar de RADIUS-servergroep.

#### Van GUI:

De gebruiker moet ook gemachtigd zijn om toegang te krijgen. Navigeer vanaf het GUI Page Configuration > Security > AAA tabblad naar het AAA Method List > Authorization tabblad en maak een autorisatiemethode zoals in deze afbeelding.

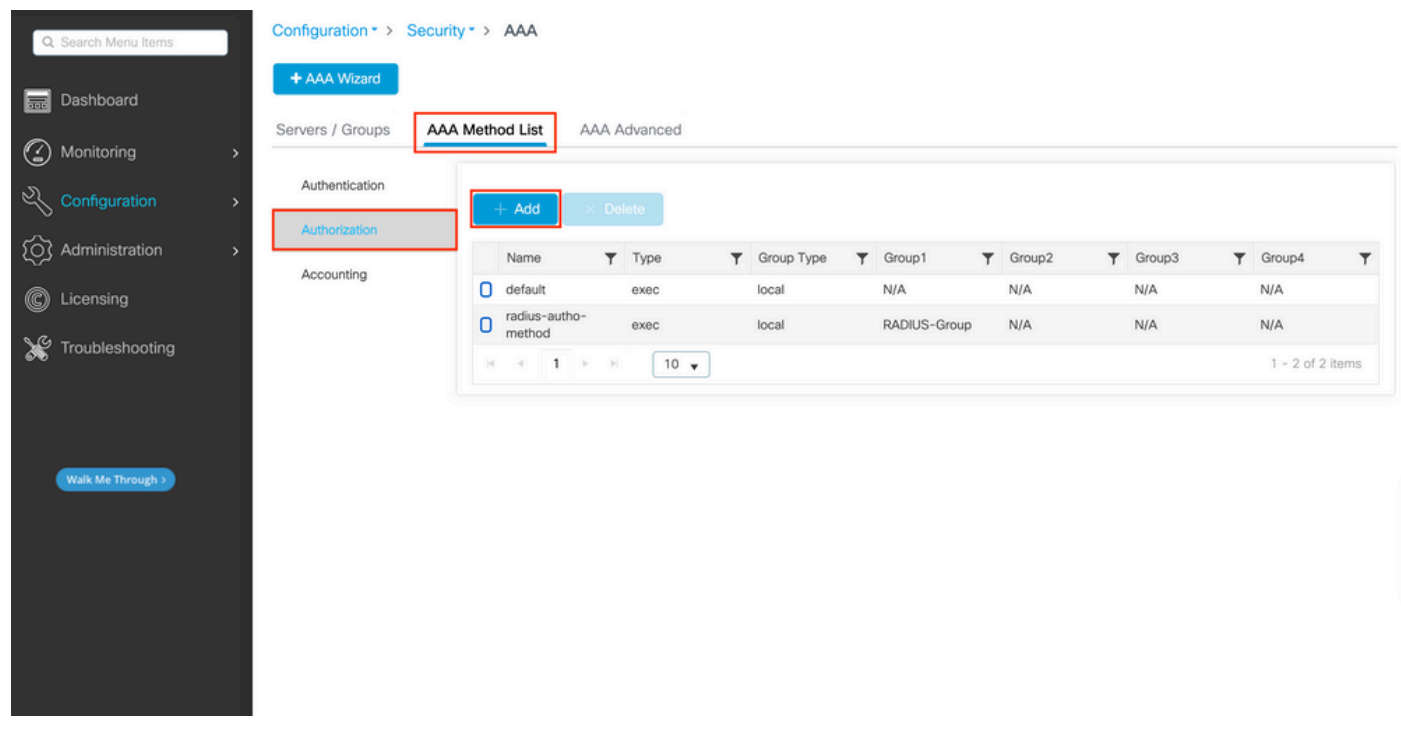

Creatie van autorisatiemethode

Er verschijnt een pop-up van de configuratie van de autorisatiemethode die vergelijkbaar is met de afbeelding, als u een nieuwe methode toevoegt met de knop Toevoegen.

| Q Search Menu Items |    | Configuration * > Security * > AAA                               |                     |  |
|---------------------|----|------------------------------------------------------------------|---------------------|--|
| Dashboard           |    | Quick Setup: AAA Authorization                                   | ×                   |  |
| Monitoring          | >  | Server Method List Name* radius-autho-method                     |                     |  |
|                     | -> | Aut Type*                                                        |                     |  |
|                     | >  | Aut Group Type local 🔹                                           | ▼ Group3 ▼ Group4 ▼ |  |
| C Licensing         |    | Act Authenticated Available Server Groups Assigned Server Groups | N/A N/A             |  |
| X Troubleshooting   |    | radius<br>Idap<br>tacacs+                                        |                     |  |
|                     |    | Cancel                                                           | e                   |  |
|                     |    |                                                                  |                     |  |
|                     |    |                                                                  |                     |  |
|                     |    |                                                                  |                     |  |

In deze configuratie pop-up, geef een naam voor de autorisatiemethode, kies het Type als exec, en gebruik dezelfde volgorde van Groepstype als die gebruikt voor de verificatiemethode in Stap 3.

#### Van CLI:

Wat de verificatiemethode betreft, wordt de autorisatie eerst toegewezen om gebruikers te controleren op lokale vermeldingen en vervolgens op vermeldingen in een servergroep.

<#root>

WLC-9800(config)#aaa authorization exec

radius-autho-method

local group

RADIUS-Group

Stap 5. Wijs de methoden toe aan de HTTP-configuraties en aan de VTY-lijnen die worden gebruikt voor Telnet/SSH.

#### Van GUI:

De gemaakte verificatie- en autorisatiemethoden kunnen worden gebruikt voor HTTP- en/of Telnet/SSH-gebruikersverbinding, die nog kan worden geconfigureerdAAA Advanced > AAA Interface vanaf de GUI WLC-pagina die toegankelijk is in https://<WLC-IP>/webui/#/aaa, zoals in dit beeld wordt getoond:

| Q Search Menu Items | Configuration • > Secu   | rity * > AAA |            |                       |     |                       |   |            |            |
|---------------------|--------------------------|--------------|------------|-----------------------|-----|-----------------------|---|------------|------------|
| ashboard            | + AAA Wizard             |              | Addressed  |                       |     |                       |   |            |            |
| Monitoring          | > Servers / Groups A     |              | A Advanced |                       |     |                       |   |            |            |
|                     | Global Config            |              |            |                       |     |                       |   |            | Apply      |
| O Administration    | RADIUS Fallback          |              |            | Authentication        |     | Authorization         |   | Accounting |            |
| C Licensing         | Attribute List Name      | Console      |            | None v                |     | None 🔻                |   | None       |            |
| Levelsebasting      | Device<br>Authentication | VTY          | [          | radius-authe-method - |     | radius-autho-method 🗸 |   | None       |            |
| Troubleshooting     | AP Policy                | HTTP         | [          | radius-authe-method v | ] 🗖 | radius-autho-method 🗸 | 2 | None       | ] <b>0</b> |
|                     | Password Policy          |              |            |                       |     |                       |   |            |            |
| Walk Me Through 5   | AAA Interface            | 1            |            |                       |     |                       |   |            |            |
| Haik me hindugi 2   |                          | -            |            |                       |     |                       |   |            |            |
|                     |                          |              |            |                       |     |                       |   |            |            |
|                     |                          |              |            |                       |     |                       |   |            |            |
|                     |                          |              |            |                       |     |                       |   |            |            |
|                     |                          |              |            |                       |     |                       |   |            |            |

CLI voor GUI-verificatie:

<#root>

WLC-9800(config)#ip http authentication aaa login-authentication

radius-authe-method

WLC-9800(config)#ip http authentication aaa exec-authorization

radius-autho-method

CLI voor Telnet/SSH-verificatie:

<#root>

WLC-9800(config)#line vty 0 15 WLC-9800(config-line)#login authentication

radius-authe-method

WLC-9800(config-line)#authorization exec

radius-autho-method

Merk op dat wanneer de veranderingen in de configuraties van HTTP worden uitgevoerd, het best is om de diensten HTTP en HTTPS opnieuw te beginnen. Dit kan met deze opdrachten worden bereikt:

WLC-9800(config)#no ip http server WLC-9800(config)#no ip http secure-server WLC-9800(config)#ip http server WLC-9800(config)#ip http secure-server WLC-9800(config)#ip http secure-server WLC-9800(config)#ip http s

Configureer ISE voor RADIUS

Stap 1. Configureer de WLC als netwerkapparaat voor RADIUS.

#### Van GUI:

Als u de WLC in de vorige sectie wilt declareren als netwerkapparaat voor RADIUS in ISE, navigeert u naar Administration > Network Ressources > Network Devices het tabblad Netwerkapparaten en opent u dit tabblad, zoals in de volgende afbeelding.

| ■ Cisco ISE              |                      | Administration · N     | letwork Resources | 5                       | A Evaluation     | Mode 82 Days Q 🕜 🔎 🐡    |
|--------------------------|----------------------|------------------------|-------------------|-------------------------|------------------|-------------------------|
| Network Devices N        | etwork Device Groups | Network Device Profile | es External RAD   | IUS Servers RADIUS      | Server Sequences | More ~                  |
| Network Devices          | Network              | Devices                |                   |                         |                  |                         |
| Device Security Settings |                      |                        |                   |                         |                  | Selected 0 Total 1 🧭 🗔  |
|                          | 🖉 Edit 🕂 Add         | 🚺 Duplicate 🕁 Imp      | oort 🏦 Export 🗸   | 🔒 Generate PAC 🛛 🏮 Dele | ete $\sim$       | All $\sim$ $~$ $\nabla$ |
|                          | Name                 | ∧ IP/Mask              | Profile Name      | Location                | Туре             | Description             |
|                          | WLC-980              | 0 10.48.39.133/32      | ដ Cisco 🥡         | All Locations           | All Device Types |                         |
|                          |                      |                        |                   |                         |                  |                         |
|                          |                      |                        |                   |                         |                  |                         |
|                          |                      |                        |                   |                         |                  |                         |
|                          |                      |                        |                   |                         |                  |                         |
|                          |                      |                        |                   |                         |                  |                         |
|                          |                      |                        |                   |                         |                  |                         |
|                          |                      |                        |                   |                         |                  |                         |
|                          |                      |                        |                   |                         |                  |                         |
|                          |                      |                        |                   |                         |                  |                         |

Als u een netwerkapparaat wilt toevoegen, gebruikt u de knop Toevoegen, waarmee het nieuwe configuratieformulier voor netwerkapparaten wordt geopend.

|                                                               |                       | Administration · Netw                              | ork Resources           | 🛕 Evalu                 | uation Mode 82 Days | Q (0) | 6- | ٩ |
|---------------------------------------------------------------|-----------------------|----------------------------------------------------|-------------------------|-------------------------|---------------------|-------|----|---|
| Network Devices                                               | Network Device Groups | Network Device Profiles                            | External RADIUS Servers | RADIUS Server Sequences | More $\vee$         |       |    |   |
| Network Devices<br>Default Device<br>Device Security Settings | Network Devices Lis   | t > New Network Device                             |                         |                         |                     |       |    |   |
|                                                               | Name                  | WLC-9800                                           |                         |                         |                     |       |    |   |
|                                                               | Description           |                                                    |                         |                         |                     |       |    |   |
|                                                               | IP Addres             | is ∽ <sup>* IP :</sup> 10.48.39.13                 | 13 <sup>/</sup> 32 🗇    |                         |                     |       |    |   |
|                                                               | Device Profile        | att Cisco                                          | <u> </u>                |                         |                     |       |    |   |
|                                                               | Model Name            |                                                    | ~                       |                         |                     |       |    |   |
|                                                               | Software Versio       | n                                                  | ~                       |                         |                     |       |    |   |
|                                                               | Network Device        | Group                                              |                         |                         |                     |       |    |   |
|                                                               | Location              | All Locations                                      | ✓ Set To Defa           | ault                    |                     |       |    |   |
|                                                               | IPSEC                 | Is IPSEC Device                                    | ✓ Set To Defa           | ault                    |                     |       |    |   |
|                                                               | Device Type           | All Device Types                                   | ✓ Set To Defa           | ault                    |                     |       |    |   |
|                                                               | 🗹 🗸 RADI              | IUS Authentication Setting                         | S                       |                         |                     |       |    |   |
|                                                               | RADIUS                | UDP Settings                                       |                         |                         |                     |       |    |   |
|                                                               | Protocol              | RADIUS                                             |                         |                         |                     |       |    |   |
|                                                               | Shared S              | ecret                                              | Show                    |                         |                     |       |    |   |
|                                                               | Use S                 | Second Shared Secret ()<br>Second Shared<br>Secret |                         | Show                    |                     |       |    |   |
|                                                               | CoA Port              | 1700                                               | Set To De               | fault                   |                     |       |    |   |
|                                                               | RADIUS                | DTLS Settings 🕕                                    |                         |                         |                     |       |    |   |
|                                                               | DTLS                  | Required i                                         |                         |                         |                     |       |    |   |
|                                                               | Shared S              | ecret radius/dtls                                  | 0                       |                         |                     |       |    |   |
|                                                               |                       |                                                    |                         |                         |                     |       |    |   |

Typ in het nieuwe venster een naam voor het netwerkapparaat en voeg het IP-adres toe. Kies de RADIUS-verificatie-instellingen en configureer hetzelfde RADIUS gedeelde geheim als de RADIUS-verificatie die op de WLC wordt gebruikt.

Stap 2. Maak een autorisatieresultaat om het recht terug te geven.

### <u>Van GUI:</u>

Om beheerderstoegangsrechten te hebben, moet hetadminuser een voorrangsniveau van 15 hebben, wat het mogelijk maakt om toegang te krijgen tot de snelle shell. Aan de andere kant heeft dehelpdeskuser geen directe shell toegang nodig en kan daarom worden toegewezen met een voorrangsniveau lager dan 15. Om het juiste voorrangsniveau aan gebruikers toe te wijzen, kunnen autorisatieprofielen worden gebruikt. Deze kunnen vanuit de ISE GUI Page Policy > Policy Elements > Results worden geconfigureerd, onder het tabblad Authorization > Authorization Profiles dat in het volgende beeld wordt weergegeven.

| ≡ Cisco ISE                                                           |           |                   | Policy                 | Policy Elements                             | 🔒 Evaluation Mode 82 Days Q 📎                       | \$9 \$  |
|-----------------------------------------------------------------------|-----------|-------------------|------------------------|---------------------------------------------|-----------------------------------------------------|---------|
| Dictionaries C                                                        | onditions | Results           |                        |                                             |                                                     |         |
| Authentication Authorization Authorization Profiles Downloadable ACLs | >         | Star<br>For Polic | ndard Authori          | System > Backup & Restore > Policy Export I | Page Selected 0 Total 11 矣                          | ) @<br> |
| Profiling                                                             | >         |                   | Name                   | Profile                                     | ∧ Description                                       | V       |
| Posture                                                               | >         |                   | 9800-admin-priv        | 🗯 Cisco 🥡                                   |                                                     |         |
| Client Provisioning                                                   | >         |                   | 9800-helpdesk-priv     | # Cisco                                     | Default arefile used to block wireless devices. Fac |         |
|                                                                       |           |                   | Cisco_IP_Phones        | # Cisco ()                                  | Default profile used for Cisco Phones.              |         |
|                                                                       |           |                   | Cisco_Temporal_Onboard | 🗯 Cisco 🥡                                   | Onboard the device with Cisco temporal agent        |         |
|                                                                       |           |                   | Cisco_WebAuth          | 🗰 Cisco 👔                                   | Default Profile used to redirect users to the CWA p | portal  |
|                                                                       |           |                   | NSP_Onboard            | att Cisco 🕧                                 | Onboard the device with Native Supplicant Provisi   | oning   |
|                                                                       |           |                   | Non_Cisco_IP_Phones    | tisco 🥡                                     | Default Profile used for Non Cisco Phones.          |         |
|                                                                       |           |                   | UDN                    | 🗰 Cisco 🧃                                   | Default profile used for UDN.                       |         |
|                                                                       |           |                   | DenyAccess             |                                             | Default Profile with access type as Access-Reject   |         |
|                                                                       |           | _                 |                        |                                             |                                                     |         |

Als u een nieuw autorisatieprofiel wilt configureren, gebruikt u de knop Toevoegen om het nieuwe configuratieformulier voor het autorisatieprofiel te openen. Dit formulier moet er met name zo uitzien om het profiel te configureren dat aan het adminuser is toegewezen.

| = | Cieco | ISE  |
|---|-------|------|
| _ | CISCU | 1 JL |

Policy · Policy Elements

| Dictionaries Conditions | Results                                                                                          |
|-------------------------|--------------------------------------------------------------------------------------------------|
| Authentication >        | Authorization Profiles > New Authorization Profile                                               |
| Authorization $\sim$    | Authorization Profile                                                                            |
| Authorization Profiles  | * Name 9800-admin-priv                                                                           |
| Downloadable ACLs       |                                                                                                  |
| Profiling >             | Description 6                                                                                    |
| Posture >               | * Access Type ACCESS_ACCEPT ~                                                                    |
| Client Provisioning     | Network Device Profile 🗰 Cisco 🗸 🕀                                                               |
|                         | Service Template                                                                                 |
|                         | Track Movement                                                                                   |
|                         | Agentless Posture                                                                                |
|                         | > Common Tasks                                                                                   |
|                         | ✓ Advanced Attributes Settings          Image: Cisco:cisco-av-pair       v       =       +       |
|                         | Attributes Details  Access Type = ACCESS_ACCEPT  disco-av-pair = shell:priv-M=15  Submit  Concel |

De configuratie toonde subsidies voorrecht niveau 15 aan om het even welke gebruiker aan wie het wordt geassocieerd. Zoals eerder vermeld, is dit het verwachte gedrag voor het adminuser dat tijdens de volgende stap wordt gecreëerd. Het helpdeskuser moet echter een lager niveau van voorrechten hebben en daarom moet er een tweede beleidselement worden gecreëerd.

Het beleidselement voor het helpdeskuser is gelijk aan het element dat net boven is gemaakt, behalve dat de string shell:priv-lvl=15 moet worden veranderd in shell:priv-lvl=X, en X moet vervangen met het gewenste prioriteitsniveau. In dit voorbeeld wordt 1 gebruikt.

Stap 3. Creeer gebruikersgroepen op ISE.

#### Via de GUI:

ISE-gebruikersgroepen worden gemaakt op het tabblad Gebruikersidentiteitsgroepen van het Administration > Identity Management > Groups GUI Page programma, dat in de schermopname wordt weergegeven.

| ■ Cisco ISE                                                     |             | Administration · Identity Mana                                                                                                    | gement A Evaluation                                               | Mode 82 Days | Q       | 0           | P   | ٩      |
|-----------------------------------------------------------------|-------------|----------------------------------------------------------------------------------------------------|-------------------------------------------------------------------|--------------|---------|-------------|-----|--------|
| Identities Groups External Ide                                  | entity Sour | ces Identity Source Sequences                                                                                                    | Settings                                                          |              |         |             |     |        |
| Identity Groups<br>≣Q<br>< 12 @<br>> ⊡ Endpoint Identity Groups | Use         | r Identity Groups<br>+ Add 10 Delete V 🕁 Import                                                                                                    | ⚠ Export ∨                                                        | Selected     | 0 Total | I 10<br>All | 2 · | @<br>7 |
| > 🗅 User Identity Groups                                        |             | Name ~                                                                                                    | Description                                                       |              |         |             |     |        |
|                                                                 |             | A helpdesk-group                                                                                                    | This is the group containing all users with read-only privile     | ges.         |         |             |     |        |
|                                                                 |             | 登 admin-group                                                                                                    | This is the group containing all users with administrator private | vileges.     |         |             |     |        |
|                                                                 |             | VWN_ACCOUNTS (default)                                                                                                    | Default OWN_ACCOUNTS (default) User Group                         |              |         |             |     |        |
|                                                                 |             | Number 2018 Strate Strate Stra | Identity group mirroring the guest type                           |              |         |             |     |        |
|                                                                 |             | Number 2 SocialLogin (default)                                                                                                    | Identity group mirroring the guest type                           |              |         |             |     |        |
|                                                                 |             | Number 2018 Strain Strain Stra | Identity group mirroring the guest type                           |              |         |             |     |        |
|                                                                 |             | Mean SuestType_Contractor (default)                                                                                                    | Identity group mirroring the guest type                           |              |         |             |     |        |
|                                                                 |             | Market GROUP_ACCOUNTS (default)                                                                                                    | Default GROUP_ACCOUNTS (default) User Group                       |              |         |             |     |        |
|                                                                 |             | n Employee                                                                                                    | Default Employee User Group                                       |              |         |             |     |        |
|                                                                 |             | ALL_ACCOUNTS (default)                                                                                                    | Default ALL_ACCOUNTS (default) User Group                         |              |         |             |     |        |

Als u een nieuwe gebruiker wilt maken, gebruikt u de knop Toevoegen, waarmee het configuratieformulier voor de nieuwe gebruikersidentiteitsgroep wordt geopend, zoals aangegeven op de afbeelding.

| =  | = (                 | Cisco                                                                                                    | ISE                              |                         |                                                              | Administration · Identity Ma                                                                      | inagement                 |        |        | A Evaluation Mode 82 Days | Q | 0 | P | ٢ |
|----|---------------------|----------------------------------------------------------------------------------------------------|----------------------------------|-------------------------|--------------------------------------------------------------|---------------------------------------------------------------------------------------------------|---------------------------|--------|--------|---------------------------|---|---|---|---|
| ld | entiti              | ies                                                                                                    | Groups                           | External Ider           | ntity Sources                                                | Identity Source Sequences                                                                         | s Settings                |        |        |                           |   |   |   |   |
|    | Iden<br>2<br>2<br>3 | <pre>http://www.seconderseconderse<br/>Exercicidaderseconderseconderseconderseconderseconderseconderseconderseconderseconderseconderseconderseconderse<br/>Exercicidaderseconderseconderseconderseconderseconderseconderseconderseconderseconderseconderseconderseconderse<br/>Exercicidaderseconderseconderseconderseconderseconderseconderseconderseconderseconderseconderseconderseconderse<br/>Exercicidaderseconderseconderseconderseconderseconderseconderseconderseconderseconderseconderseconderseconderse<br/>Exercicidaderseconderseconderseconderseconderseconderseconderseconderseconderseconderseconderseconderseconderse<br/>Exercicidaderseconderseconderseconderseconderseconderseconderseconderseconderseconderseconderseconderseconderse<br/>Exercicidadersecondersecondersecondersecondersecondersecond</pre> | ndpoint Identi<br>ser Identity G | ¢<br>ty Groups<br>roups | User Identity Grou<br>Identity Grou<br>* Name<br>Description | ups > New User Identity Group<br>UP<br>admin-group<br>This is the group containing all users with | administrator privileges. | Submit | Cancel |                           |   |   |   |   |

Geef de naam op van de groep die wordt gemaakt. Maak de twee hierboven besproken gebruikersgroepen aan, namelijk de admin-group en helpdesk-group.

Stap 4. Gebruikers maken op ISE.

Via de GUI:

ISE-gebruikers worden gemaakt van het tabblad Gebruikers van het Administration > Identity Management > Identities GUI Page, dat in de schermopname wordt weergegeven.

| <b>≡ Cisco</b> ISE                      |                          | Administration · Identity Mar   | agement              | 🛕 Evalua                    | ition Mode 82 Days Q | \$ D. ( |
|-----------------------------------------|--------------------------|---------------------------------|----------------------|-----------------------------|----------------------|---------|
| Identities Groups                       | External Identity Source | s Identity Source Sequences     | Settings             |                             |                      |         |
| Users<br>Latest Manual Network Scan Res | Network                  | Access Users                    |                      |                             | Selected 0 Total 2   |         |
|                                         | 🖉 Edit 🕂 Add             | 🛞 Change Status \vee 🛛 🕁 Import | 🗅 Export 🗸 📋 Delete  | V Duplicate                 | A                    | uiv V   |
|                                         | Status                   | Username ^ Description          | First Name Last Name | Email Address User Identity | Groups Admin         |         |
|                                         | 🗌 🛛 🔤 Enable             | ed 👤 adminuser                  |                      | admin-group                 | 1                    |         |
|                                         | 🗌 🛛 🛛 Enable             | ed 👤 helpdeskus                 |                      | helpdesk-gro                | pup                  |         |
|                                         |                          |                                 |                      |                             |                      |         |
|                                         |                          |                                 |                      |                             |                      |         |
|                                         |                          |                                 |                      |                             |                      |         |
|                                         |                          |                                 |                      |                             |                      |         |
|                                         |                          |                                 |                      |                             |                      |         |
|                                         |                          |                                 |                      |                             |                      |         |
|                                         |                          |                                 |                      |                             |                      |         |
|                                         |                          |                                 |                      |                             |                      |         |
|                                         |                          |                                 |                      |                             |                      |         |

Om een nieuwe gebruiker te maken, gebruikt u de knop Add om het nieuwe gebruikersconfiguratieformulier voor netwerktoegang te openen zoals aangegeven op de afbeelding.

| =     | Cisco ISE               | Administration · Identity Management                                                         | 🛕 Evaluation Mode 82 Days 📿 💮 🔎 |
|-------|-------------------------|----------------------------------------------------------------------------------------------|---------------------------------|
| lde   | ntities Groups          | External Identity Sources Identity Source Sequences Settings                                 |                                 |
| Users | Manual Network Scan Res | Network Access Users List > New Network Access User                                          |                                 |
|       |                         | ✓ Network Access User                                                                        |                                 |
|       |                         | * Username adminuser                                                                         |                                 |
|       |                         | Status Znabled V                                                                             |                                 |
|       |                         | Account Name Alias                                                                           |                                 |
|       |                         | Email                                                                                        |                                 |
|       |                         | ✓ Passwords                                                                                  |                                 |
|       |                         | Password Type: Internal Users ~                                                              |                                 |
|       |                         | Password Lifetime:<br>With Expiration<br>Password will expire in 60 days<br>Never Expires () |                                 |
|       |                         | Password Re-Enter Password                                                                   |                                 |
|       |                         | * Login Password ·····                                                                       | Generate Password (;            |
|       |                         | Enable Password                                                                              | Generate Password ()            |
|       |                         | > User Information                                                                           |                                 |
|       |                         | > Account Options                                                                            |                                 |
|       |                         | > Account Disable Policy                                                                     |                                 |
|       |                         | ✓ User Groups                                                                                |                                 |
|       |                         | 🗄 admin-group 🗸 📵 🕇                                                                          |                                 |
|       |                         |                                                                                              |                                 |

Verstrek de referenties aan de gebruikers, namelijk zijn/haar gebruikersnaam en wachtwoord, die worden gebruikt om te authenticeren op de WLC. Controleer ook of de status van de gebruiker is Enabled. Voeg de gebruiker tot slot toe aan de verwante groep die is gemaakt in Stap 4., met het vervolgkeuzemenu Gebruikersgroepen aan het einde van het formulier.

Creëer de twee gebruikers die hierboven besproken zijn, namelijk de adminuser en helpdeskuser.

Stap 5. Verifieer de gebruikers.

Van GUI:

In dit scenario biedt het verificatiebeleid van de standaard-beleidssets van ISE, dat al vooraf is geconfigureerd, standaard netwerktoegang. Deze beleidsset kan worden bekeken vanuit het Policy > Policy Sets scherm van de ISE GUI-pagina, zoals in deze afbeelding wordt getoond. Daarom hoeft dit niet te worden gewijzigd.

| ≡   | Cisco IS      | E                |           | [          | Policy · Policy Sets |          | A Evaluation Mode 82 Days  | Q (?  | ) ,9 (\$   |
|-----|---------------|------------------|-----------|------------|----------------------|----------|----------------------------|-------|------------|
| Pol | icy Sets→     | Default          |           |            |                      | Reset    | Reset Policyset Hitcounts  |       | Save       |
|     | Status Po     | blicy Set Name D | escriptio | on         | Conditions           |          | Allowed Protocols / Server | Seque | nce Hits   |
|     | Q Search      |                  |           |            |                      |          |                            |       |            |
|     | ٢             | Default          | Default p | policy set |                      |          | Default Network Access     | ∞ ∨   | <u>+</u> 0 |
| ~   | Authenticatio | n Policy (3)     |           |            |                      |          |                            |       |            |
|     | + Status      | Rule Name        | Condi     | tions      |                      | Use      |                            | Hits  | Actions    |
|     | Q Search      |                  |           |            |                      |          |                            |       |            |
|     |               |                  |           | - Wired_   | мав                  | Internal | Endpoints 🛛 🗸 🗸            |       | -          |
|     | 8             | MAB              | OR        | E Wireles  | ss_MAB               | > Opti   | ons                        | 0     | £055       |
|     |               |                  |           | E Wired    | 002.11               | All_Use  | r_ID_Stores 🛛 🛛 🗸          |       |            |
|     | 0             | Dot1X            | OR        | E Wireles  | ss_802.1X            | > Opti   | ons                        | 0     | ŝ          |
| Г   |               |                  |           |            |                      | All lise | r ID Stores 🕢 🗸            | -     |            |
|     | 0             | Default          |           |            |                      | > Opti   | ons                        | 0     | \$\$}      |
|     |               |                  |           |            |                      |          |                            |       |            |

Stap 6. Machtigen van de gebruikers.

Van GUI:

Nadat de inlogpoging het verificatiebeleid doorgeeft, moet het worden geautoriseerd en moet ISE het eerder gemaakte autorisatieprofiel retourneren (autorisatieacceptatie, samen met het voorrangsniveau).

In dit voorbeeld worden de inlogpogingen gefilterd op basis van het IP-adres van het apparaat (het WLC IP-adres) en onderscheiden ze het te verlenen voorrecht op basis van de groep waartoe een gebruiker behoort. Een andere geldige benadering is om gebruikers te filteren op basis van hun gebruikersnamen, aangezien elke groep maar één gebruiker in dit voorbeeld bevat.

|                    |                      |           |            | Toney Toney                                                                                                    | 5015                 |                       | -                |               |        |                                                                                                    |
|--------------------|----------------------|-----------|------------|----------------------------------------------------------------------------------------------------|----------------------|-----------------------|------------------|---------------|--------|----------------------------------------------------------------------------------------------------|
| cy Sets→ Def       | ault                 |           |            |                                                                                                    |                      | Res                   | et Reset Policys | et Hitcounts  |        | Save                                                                                                    |
| Status Policy      | Set Name             | Descripti | on         | Conditions                                                                                                    |                      |                       | Allowed Proto    | cols / Server | Sequer | nce                                                                                                    |
| Q Search           |                      |           |            |                                                                                                    |                      |                       |                  |               |        |                                                                                                    |
| 🕑 Defa             | sult                 | Default   | policy set | ł                                                                                                    |                      |                       | Default Networ   | rk Access 🔇   |        | F 1                                                                                                    |
| Authentication Pol | licy (3)             |           |            |                                                                                                    |                      |                       |                  |               |        |                                                                                                    |
| uthorization Polic | cy - Local Exception | าร        |            |                                                                                                    |                      |                       |                  |               |        |                                                                                                    |
| uthorization Polic | cy - Global Exceptio | ons (2)   |            |                                                                                                    |                      |                       |                  |               |        |                                                                                                    |
|                    |                      |           |            |                                                                                                    | Results              |                       |                  |               |        |                                                                                                    |
| Status Ru          | le Name              | Cond      | itione     |                                                                                                    | Profiles             | Se                    | curity Groups    |               | Hits   |                                                                                                    |
| 9                  | no manio             | Cond      | Ittons     |                                                                                                    |                      |                       |                  |               | into   | Actio                                                                                                    |
| Q Search           |                      | Cona      | iuons      |                                                                                                    |                      |                       |                  |               | into   | Actio                                                                                                    |
| Q Search           |                      | Cond      | 무          | Network Access-Device IP<br>Address<br>EQUALS 10.48.39.133                                                                                                    |                      |                       |                  |               |        | Actio                                                                                                    |
| Q Search           | 00 Helpdesk Users    | AND       |            | Network Access-Device IP<br>Address<br>EQUALS 10.48.39.133<br>nternalUser-IdentityGroup<br>EQUALS User Identity<br>Groups:helpdesk-group                                                                | 9800-helpdesk-priv × | <u>~+</u> _s          | elect from list  | +             | 1      | Action (C)                                                                                                    |
| Q. Search<br>984   | 00 Helpdesk Users    | AND       | ₽ /        | Network Access-Device IP<br>Address<br>EQUALS 10.48.39,133<br>InternalUser-IdentityGroup<br>EQUALS User Identity<br>Groups:helpdesk-group<br>Network Access-Device IP<br>Address<br>EQUALS 10.48.39,133 | 9800-helpdesk-priv × | <u>&gt;+</u> <u>s</u> | elect from list  | <u>~</u> +    | 1      | Action Control of Control of Cont |

Nadat deze stap is voltooid, kunnen de referenties die zijn geconfigureerd voor adminuser enhelpdesk gebruiker worden gebruikt om te authenticeren in de WLC via de GUI of via Telnet/SSH.

Reset

TACACS+ WLC configureren

Stap 1. Vermeld de TACACS+ server.

#### Van GUI:

Maak eerst de Tacacs+ server ISE op de WLC. Dit kan worden gedaan via het tabblad Servers/Groups > TACACS+ > Servers van de GUI WLC-pagina die toegankelijk is in het https://<WLC-IP>/webui/#/aaa of als u navigeert naar Configuration > Security > AAA, zoals in deze afbeelding wordt getoond.

| Cisco Catalyst 9800                                                                                                    | D-CL Wireless Controller<br>Welcome admin<br>Last logn 12/07/2022 14:14:33                    | 500 0 0 0 0 0 0 0 0 0 0 0 0 0 0 0 0 0 0 | Search APs and Clients Q                                       |
|----------------------------------------------------------------------------------------------------|-----------------------------------------------------------------------------------------------|-----------------------------------------|----------------------------------------------------------------|
| Q. Search Manu Items     Configura       Dashboard     + AAA       Image: Dashboard     Servers /       Image: Online of the interview     + AAA       Image: Online of the interview     Servers /       Image: Online of the interview     RADIU       Image: Online of the interview     RADIU | ation * > Security * > AAA<br>Wizard<br>/ Groups AAA Method List AAA Advanced<br>Add × Delate |                                         |                                                                |
| C Licensing<br>C Licensing<br>C Licensing<br>LDAP                                                                                                    | CS+ Name ISE-lab                                                                              | Server Address 10.48.39.134             | ▼         Port         ▼           49         1 - 1 of 1 items |
| Walk Me Through 3                                                                                                    |                                                                                               |                                         |                                                                |

Als u een TACACS-server aan de WLC wilt toevoegen, klikt u op de knop Toevoegen die in rood is weergegeven in de afbeelding hierboven. Hierdoor wordt het weergegeven venster geopend.

|                     | co Cata | lyst 9800-CL   | Wireless Controll           | er              |                 |                          |                     |
|---------------------|---------|----------------|-----------------------------|-----------------|-----------------|--------------------------|---------------------|
| 17.22.              |         |                |                             | Welcome admin & |                 | search APs and Clients Q | Eeedback            |
| Q Search Menu Items |         | Configuration  | > Security -> AA            | IA              |                 |                          |                     |
| 🚃 Dashboard         |         | + AAA Wizard   | Create AAA Tacad            | cs Server       | د               | •                        |                     |
| Monitoring          | >       | Servers / Grou | Name*                       | ISE-lab         |                 |                          |                     |
| Configuration       | >       | + Add          | Server Address*             | 10.48.39.134    |                 |                          |                     |
| O Administration    | >       | RADIUS         | Key Type                    | Clear Text 🗸    |                 |                          |                     |
| C Licensing         |         | TACACS+        | Key*                        |                 |                 | T Port                   | Ŧ                   |
| 💥 Troubleshooting   |         | LDAP           | Confirm Key*                |                 |                 |                          | No items to display |
|                     |         |                | Port                        | 49              |                 |                          |                     |
| Walk Me Through 3   |         |                | Server Timeout<br>(seconds) | 1-1000          |                 |                          |                     |
|                     |         |                | Cancel                      |                 | Apply to Device |                          |                     |
|                     |         |                |                             |                 |                 |                          |                     |
|                     |         |                |                             |                 |                 |                          |                     |
|                     |         |                |                             |                 |                 |                          |                     |
|                     |         |                |                             |                 |                 |                          |                     |

Wanneer het pop-upvenster wordt geopend, typt u de servernaam (de naam van het ISE-systeem hoeft niet overeen te komen), het IP-adres, de gedeelde sleutel, de gebruikte poort en de tijdelijke versie.

In dit pop-upvenster moet u het volgende opgeven:

• De servernaam (let op dat deze niet hoeft overeen te komen met de ISE-systeemnaam)

- Het IP-adres van de server
- Het gedeelde geheim tussen WLC en de TACACS+ server

Andere parameters kunnen worden geconfigureerd, zoals de poorten die worden gebruikt voor verificatie en accounting, maar deze zijn niet verplicht en blijven standaard voor deze documentatie.

Van CLI:

<#root>

WLC-9800(config)#tacacs server

ISE-lab

WLC-9800(config-server-tacacs)#address ipv4

10.48.39.134

WLC-9800(config-server-tacacs)#key

Cisco123

Stap 2. Breng de TACACS+ server aan een servergroep in kaart.

<u>Van GUI:</u>

Als u meerdere TACACS+ servers hebt die kunnen worden gebruikt voor verificatie, is het raadzaam om al deze servers toe te wijzen aan dezelfde servergroep. De WLC zorgt dan voor taakverdeling tussen de verschillende verificaties in de servergroep. De groepen TACACS+ servers zijn ingesteld vanuit hetServers/Groups > TACACS > Server Groups tabblad van dezelfde GUI-pagina als de pagina die in Stap 1 wordt genoemd, die in de afbeelding wordt weergegeven.

| Cisco                                                                          | Cisco Cata        | lyst 9800–CL W                                                       | ireless Controller                                        | Welcome admin<br>Last login 12/07/2022 14:14:43 | * *               | <b>A</b> 🗉 | 9 💠 🛛 | 9 0 | C               | Search APs and Clients | Q               | Feedback        | × <sup>8</sup> ⊕ |
|--------------------------------------------------------------------------------|-------------------|----------------------------------------------------------------------|-----------------------------------------------------------|-------------------------------------------------|-------------------|------------|-------|-----|-----------------|------------------------|-----------------|-----------------|------------------|
| Search Menul     Dashboard     Monitoring     Configuration     Administration | tems<br>><br>on > | Configuration - > + AAA Wizard Servers / Groups + Add RADIUS TACACS+ | Security -> AAA<br>AAA Method List<br>> Delete<br>Servers | AAA Advanced                                    |                   |            |       |     |                 |                        |                 |                 |                  |
| <ul> <li>Licensing</li> <li>Troubleshood</li> <li>Walk Me Throw</li> </ul>     | ating             | LDAP                                                                 |                                                           | Name<br>TACACS-Group<br>1 1 10 10               | Y Serve<br>ISE-la | r 1<br>b   |       | P   | Server 2<br>N/A |                        | Server 3<br>N/A | 1 - 1 of 1 iten | ns               |

Wat de serverbewerking betreft, wordt er een pop-upvenster weergegeven wanneer u op de knop Toevoegen klikt die in de eerdere afbeelding is ingesloten en die in de afbeelding wordt weergegeven.

| Cisco Cata                                                                                                    | ilyst 9800-CL Wireless Controller                                                     | Welcome admin 🛛 👫 🐨 🛕 🖺                                                   | 🌣 🧃 😧 🎜 Search APs an | d Clients Q                     |
|----------------------------------------------------------------------------------------------------|---------------------------------------------------------------------------------------|---------------------------------------------------------------------------|-----------------------|---------------------------------|
| Q. Search Menu Items                                                                                                    | Configuration - > Security - > AAA<br>+ AAA Wizard<br>Server Create AAA Tacacs Server | r Group                                                                   |                       |                                 |
| Configuration ><br>Administration ><br>Configuration ><br>Configuration ><br>Confi | Name*       RAI     Group Type       7A     Available Servers                         | TACACS-Group<br>TACACS<br>Assigned Servers<br>ISE-lab<br>C<br>C<br>P<br>C | й<br>А<br>У           | Server 3<br>No items to display |
| Walk Me Through >                                                                                                    | Cancel                                                                                |                                                                           | Apply to Device       |                                 |

Geef in het pop-upvenster een naam aan de groep en verplaats de gewenste servers naar de lijst Toegewezen servers.

Van CLI:

WLC-9800(config)#aaa group server tacacs+

#### TACACS-Group

WLC-9800(config-sg-tacacs+)#server name

#### ISE-lab

Stap 3. Maak een loginmethode voor AAA-verificatie die verwijst naar de TACACS+-servergroep.

#### Van GUI:

Navigeer nog steeds vanaf de GUI-pagina https://<WLC-IP>/webui/#/aaa naar het AAA Method List > Authentication tabblad en maak een verificatiemethode zoals in de afbeelding.

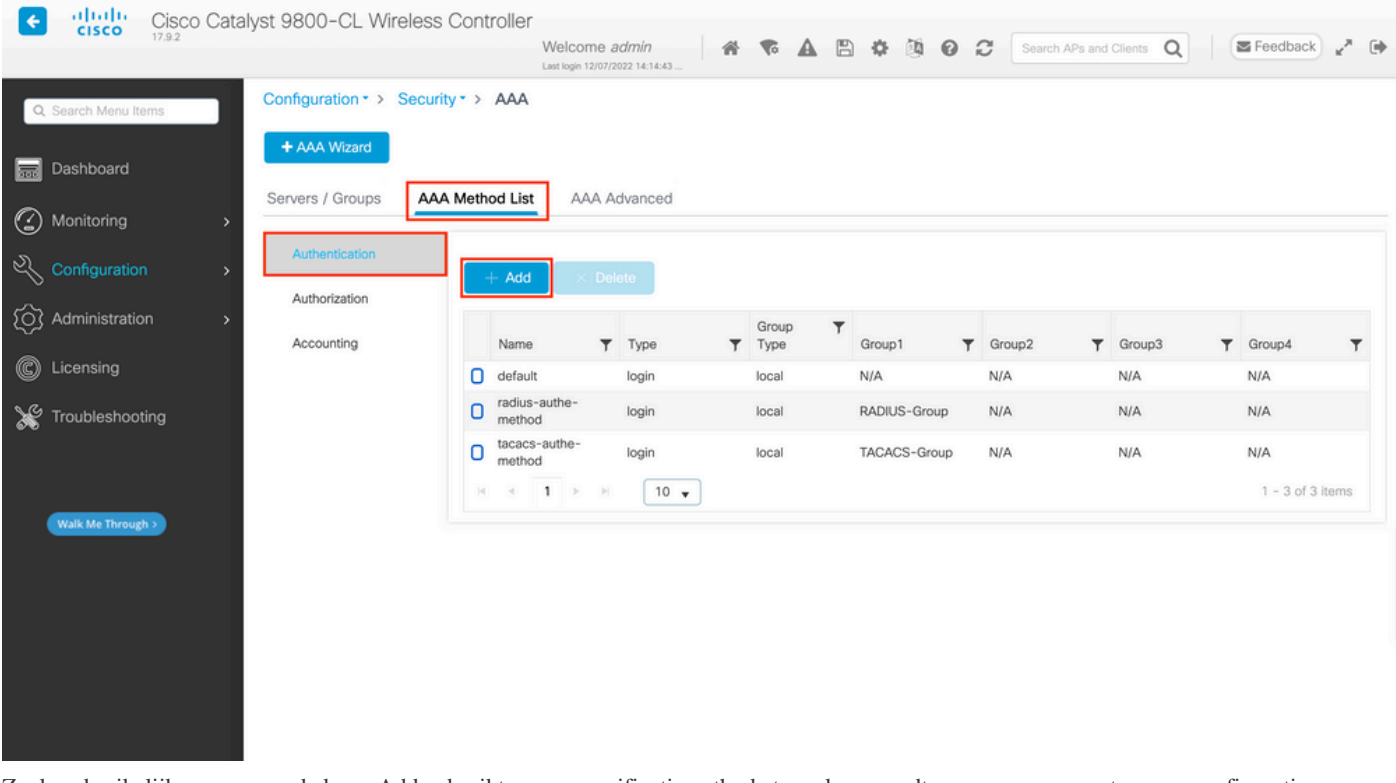

Zoals gebruikelijk, wanneer u de knop Add gebruikt om een verificatiemethode te maken, wordt er een pop-upvenster voor configuratie weergegeven, dat lijkt op het venster dat in deze afbeelding wordt weergegeven.

| Cisco Cata                                                                                                    | alyst 9800-CL Wireless Controller                                                                             |                                                                                             | 🔅 🗿 😧 Search APs a | and Clients Q                                                                                                    |
|----------------------------------------------------------------------------------------------------|----------------------------------------------------------------------------------------------------|---------------------------------------------------------------------------------------------|--------------------|----------------------------------------------------------------------------------------------------|
| Q. Search Manu Items                                                                                                    | Configuration - > Security - > AAA<br>+ AA<br>Quick Setup: AAA Authen                                         | tication                                                                                    | ×                  |                                                                                                    |
| Monitoring       >         Configuration       >         Administration       >         Licensing       >         Troubleshooting       > | Server Method List Name* Au Type* Aut Group Type Act Available Server Groups radius Idap tacacs* RADIUS-Group | tacacs-authe-method       login       local       Assigned Server Groups       TACACS-Group | x                  | Group3         Group4         T           N/A         N/A         N/A           N/A         N/A         1 - 2 of 2 items |
| Walk Me Through >                                                                                                    | Cancel                                                                                                    |                                                                                             | Apply to Device    |                                                                                                    |

Typ in dit pop-upvenster een naam voor de methode, kies Type als login en voeg de groepsserver die in de vorige stap is gemaakt, toe aan de lijst Toegewezen servergroepen. Met betrekking tot het veld Groepstype zijn verschillende configuraties mogelijk.

• Als u Group Type als lokaal kiest, controleert de WLC eerst of de gebruikersreferenties lokaal bestaan, en valt dan terug naar de servergroep.

• Als u kiest voor Groepstype als groep en niet de optie Terugvallen op lokale optie controleert, controleert de WLC alleen de gebruikersreferenties op de servergroep.

• Als u Groepstype als groep kiest en de optie Terugzetten naar lokale optie controleert, controleert WLC de gebruikersreferenties tegen de servergroep en vraagt de lokale database alleen als de server niet reageert. Als de server een weigering verstuurt, moet de gebruiker worden geverifieerd, ook al kan deze in de lokale database voorkomen.

#### Van CLI:

Als u wilt dat de gebruikersreferenties alleen met een servergroep worden gecontroleerd als ze eerst niet lokaal worden gevonden, gebruikt u:

<#root>

WLC-9800(config)#aaa authentication login

local group

TACACS-Group

Als u wilt dat de gebruikersreferenties alleen met een servergroep worden gecontroleerd, gebruikt u:

<#root>

WLC-9800(config)#aaa authentication login

tacacs-authe-method

group

TACACS-Group

Als u wilt dat de gebruikersreferenties worden gecontroleerd met een servergroep en als deze laatste niet reageert met een lokale ingang, gebruik dan:

WLC-9800(config)#aaa authentication login

tacacs-authe-method

group

TACACS-Group

local

In deze voorbeeldinstelling zijn er enkele gebruikers die alleen lokaal worden gemaakt, en sommige gebruikers alleen op de ISE-server, dus gebruik maken van de eerste optie.

Stap 4. Maak een AAA-autorisatiemethode die verwijst naar de TACACS+ servergroep. <u>Van GUI:</u>

De gebruiker moet ook gemachtigd zijn om toegang te krijgen. Ga Configuration > Security > AAA vanaf de GUI-pagina naar het AAA Method List > Authorization tabblad en maak een autorisatiemethode zoals in de afbeelding.

| Cisco Cata           | alyst 9800-CL Wireless                                             | Controller<br>Welcome<br>Last login 12/0                                       | admin<br>7/2022 14:14:43 | • • •      |                   | Search APs and | Clients Q              | S Feedback      | e* ( |
|----------------------|--------------------------------------------------------------------|--------------------------------------------------------------------------------|--------------------------|------------|-------------------|----------------|------------------------|-----------------|------|
| Q. Search Menu Items | Configuration * > Secur     AAA Wizard     Servers / Groups     AA | A Method List                                                                  | Advanced                 |            |                   |                |                        |                 |      |
| Configuration        | Authentication                                                     | + Add × D                                                                      | elete                    |            |                   |                |                        |                 |      |
| Administration       | Accounting                                                         | Name T                                                                         | Type T                   | Group Type | ▼ Group1 ▼<br>N/A | Group2         | Group3 <b>Y</b><br>N/A | Group4<br>N/A   | T    |
| K Troubleshooting    |                                                                    | <ul> <li>radius-autho-<br/>method</li> <li>tacacs-autho-<br/>method</li> </ul> | exec                     | local      | RADIUS-Group      | N/A<br>N/A     | N/A<br>N/A             | N/A<br>N/A      |      |
| Walk Me Through >    |                                                                    |                                                                                |                          |            |                   |                |                        | 1 - 3 01 3 1181 | lis  |
|                      |                                                                    |                                                                                |                          |            |                   |                |                        |                 |      |
|                      |                                                                    |                                                                                |                          |            |                   |                |                        |                 |      |
|                      |                                                                    |                                                                                |                          |            |                   |                |                        |                 |      |

Er verschijnt een pop-up van de configuratie van de autorisatiemethode die vergelijkbaar is met de afbeelding, als u een nieuwe methode toevoegt met de knop Toevoegen.

| Cisco Cata                                                                                                    | lyst 9800-CL Wireless Controller                                                             | Welcome admin 🛛 🛠 🕿 🖪                                        | 🔅 🖄 🕢 📿 Search APs and |                        | E Feedback                                 |
|----------------------------------------------------------------------------------------------------|----------------------------------------------------------------------------------------------|--------------------------------------------------------------|------------------------|------------------------|--------------------------------------------|
| Q. Search Manu Items                                                                                                    | Configuration · > Security · > AAA<br>+ A: Quick Setup: AAA Authori                          | Last login 12/07/2022 14:14:43                               | ×                      |                        |                                            |
| Monitoring >                                                                                                    | Server<br>Type*<br>Aut<br>Group Type                                                         | tacacs-autho-method                                          |                        |                        |                                            |
| Image: Administration       Image: Administration         Image: Licensing       Image: Administration         Image: Comparison of the structure of the structure of the structu | Authenticated<br>Acc<br>Available Server Groups<br>radius<br>Idap<br>tacacs+<br>RADIUS-Group | Assigned Server Groups  Assigned Server Groups  TACACS-Group | × ×                    | Group3 ▼<br>N/A<br>N/A | Group4 Y<br>N/A<br>N/A<br>1 - 2 of 2 Items |
| Walk Me Through 3                                                                                                    | Cancel                                                                                       |                                                              | Apply to Device        |                        |                                            |

In deze configuratie pop-up, geef een naam voor de autorisatiemethode, kies Type als exec en gebruik dezelfde volgorde van Groepstype als die gebruikt voor de verificatiemethode in de vorige stap.

Van CLI:

<#root>

WLC-9800(config)#aaa authorization exec

tacacs-autho-method

local group

TACACS-Group

Stap 5. Wijs de methoden toe aan de HTTP-configuraties en aan de VTY-lijnen die worden gebruikt voor Telnet/SSH.

#### Van GUI:

De gecreëerde verificatie- en autorisatiemethoden kunnen worden gebruikt voor HTTP- en/of Telnet/SSH-gebruikersverbinding, die kan worden geconfigureerd vanuit het AAA Advanced > AAA Interface tabblad nog vanuit de GUI WLC-pagina die toegankelijk is in https://<WLC-IP>/webui/#/aaa, zoals in het beeld wordt getoond.

| Cisco Catal                                                                     | yst 9800-CL Wireless Controller                                       | Welcome <i>admin</i><br>Last login 12/07/2022 14:14:43 | A 7 A                                        | 8 🗘 🕅        | Search APs and                           | Clients Q            |
|---------------------------------------------------------------------------------|-----------------------------------------------------------------------|--------------------------------------------------------|----------------------------------------------|--------------|------------------------------------------|----------------------|
| Q. Search Menu Items                                                            | Configuration * > Security * > AAA<br>+ AAA Wizard                    |                                                        |                                              |              |                                          |                      |
| Monitoring       >         Configuration       >                                | Servers / Groups AAA Method List<br>Global Config                     | AAA Advanced                                           |                                              |              |                                          | E Apply              |
| <ul> <li>Administration </li> <li>Licensing</li> <li>Traubleshapting</li> </ul> | RADIUS Fallback Attribute List Name Console Device Authentication VTY |                                                        | Authentication<br>None<br>acacs-authe-method | • 2          | Authorization None Catacas-autho-methody | Accounting None View |
| Walk Me Through )                                                               | AP Policy<br>Password Policy                                          |                                                        | acacs-authe-metho                            | 6 <b>4</b> 🔁 | tacacs-autho-methody                     | None 👻 💈             |
|                                                                                 | AAA Interface                                                         |                                                        |                                              |              |                                          |                      |
|                                                                                 |                                                                       |                                                        |                                              |              |                                          |                      |

#### Van CLI:

Voor de GUI-verificatie:

<#root>

#### WLC-9800(config)#ip http authentication aaa login-authentication

tacacs-authe-method

WLC-9800(config)#ip http authentication aaa exec-authorization

tacacs-autho-method

Voor Telnet/SSH-verificatie:

<#root>

# WLC-9800(config)#line vty 0 15 WLC-9800(config-line)#login authentication

tacacs-authe-method

WLC-9800(config-line)#authorization exec

tacacs-autho-method

Merk op dat wanneer de veranderingen in de configuraties van HTTP worden uitgevoerd, het best is om de diensten HTTP en HTTPS opnieuw te beginnen. Dit kan met deze opdrachten worden bereikt.

WLC-9800(config)#no ip http server WLC-9800(config)#no ip http secure-server WLC-9800(config)#ip http server WLC-9800(config)#ip http secure-server

#### **Configuratie TACACS+ ISE**

Stap 1. Configureer de WLC als netwerkapparaat voor TACACS+.

#### Van GUI:

Als u de WLC in de vorige sectie wilt declareren als netwerkapparaat voor RADIUS in ISE, navigeert u naar Administration > Network Resources > Network Devices het tabblad Netwerkapparaten en opent u dit tabblad, zoals in deze afbeelding.

| ≡ Cisco ISE                                                   |                       | Administration · Netw   | vork Resources                                                                                                    | 🔺 Evalua                | ation Mode 82 Days 🔍 🕜 🞜 🤹                                 |  |
|---------------------------------------------------------------|-----------------------|-------------------------|----------------------------------------------------------------------------------------------------|-------------------------|------------------------------------------------------------|--|
| Network Devices N                                             | letwork Device Groups | Network Device Profiles | External RADIUS Servers                                                                                                    | RADIUS Server Sequences | More $\sim$                                                |  |
| Network Devices<br>Default Device<br>Device Security Settings | Network               | Network Device Profiles | External RADIUS Servers  Export  Control  Control  Contro  Control  Control  Control  Control | RADIUS Server Sequences | More ∨<br>Selected 1 Total 1 2 4<br>All ∨ 7<br>Description |  |
|                                                               |                       |                         |                                                                                                    |                         |                                                            |  |

In dit voorbeeld is de WLC al toegevoegd voor RADIUS-verificatie (zie Stap 1. van de sectie <u>RADIUS ISE configureren</u>). Daarom moet de configuratie eenvoudig worden aangepast om TACACS-verificatie te configureren, wat kan worden gedaan wanneer u de WLC kiest in de lijst van netwerkapparaten en op de knop Bewerken klikt. Hiermee opent u het configuratieformulier voor het netwerkapparaat zoals in deze afbeelding wordt weergegeven.

| ■ Cisco ISE              | Administration · Netw                      | ork Resources           | 🔺 Evalua                | ation Mode 82 Days Q | 0 | P | ٢ |
|--------------------------|--------------------------------------------|-------------------------|-------------------------|----------------------|---|---|---|
| Network Devices Netw     | vork Device Groups Network Device Profiles | External RADIUS Servers | RADIUS Server Sequences | More $\sim$          |   |   |   |
| Network Devices          | General Settings                           |                         |                         |                      |   |   |   |
| Default Device           | Enable KeyWrap 🕕                           |                         |                         |                      |   |   |   |
| Device Security Settings | Key Encryption Key                         | Show                    |                         |                      |   |   |   |
|                          | Message<br>Authenticator Code<br>Key       | Show                    |                         |                      |   |   |   |
|                          | Key Input Format<br>ASCII O HEXADECIMAL    |                         |                         |                      |   |   |   |
|                          | ✓ TACACS Authentication Setting            | gs                      |                         |                      |   |   |   |
|                          | Shared Secret                              | Show                    |                         |                      |   |   |   |
|                          | Enable Single Connect Mode                 |                         |                         |                      |   |   |   |
|                          | <ul> <li>Legacy Cisco Device</li> </ul>    |                         |                         |                      |   |   |   |
|                          | TACACS Draft Compliance Single             | Connect Support         |                         |                      |   |   |   |
|                          | □ ∨ SNMP Settings                          |                         |                         |                      |   |   |   |
|                          | Advanced TrustSec Settings                 |                         |                         |                      |   |   |   |
|                          |                                            |                         |                         |                      |   |   |   |

Nadat het nieuwe venster is geopend, scrolt u omlaag naar de sectie TACACS-verificatie-instellingen, schakelt u deze instellingen in en voegt u het gedeelde geheim toe dat u hebt ingevoerd tijdens Stap 1. van de sectie <u>TACACS+ WLC configureren</u>.

Stap 2. Schakel de functie Apparaatbeheer in voor de knooppunt.

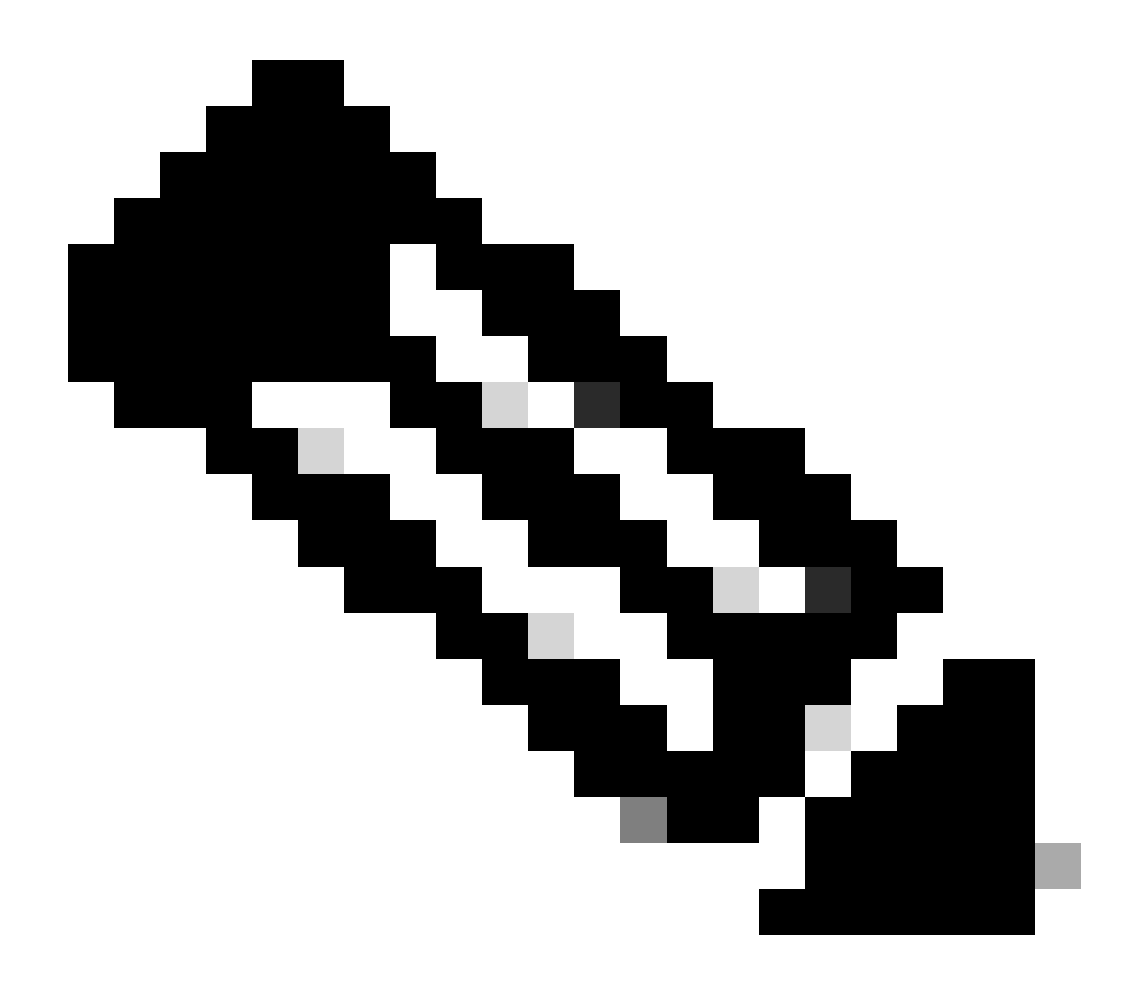

**Opmerking**: als u ISE als de TACACS+ server wilt gebruiken, moet u beschikken over een apparaatbeheerlicentiepakket en een Base- of een Mobility-licentie.

#### <u>Van GUI:</u>

Nadat de Apparaatbeheerlicenties zijn geïnstalleerd, moet u de functie Apparaatbeheer voor de knooppunt inschakelen om ISE als de TACACS+-server te kunnen gebruiken. Om dit te doen, moet u de configuratie van het gebruikte ISE-implementatieknooppunt bewerken, dat u kunt vinden onder Administrator > Deployment, en klikt u op de naam of doet u dit met behulp van de knopEdit.

| ≡ Cisco ISE                           |                  |                | Administratio | n · System        |                     | 4                | Evaluation Mode 82 Days | Q (D) 🖓                   | ł |
|---------------------------------------|------------------|----------------|---------------|-------------------|---------------------|------------------|-------------------------|---------------------------|---|
| Deployment Licens                     | ing Certificates | Logging        | Maintenance   | Upgrade           | Health Checks       | Backup & Restore | Admin Access            | Settings                  |   |
| Deployment<br>< 12<br>> 32 Deployment | De               | ploymen        | t Nodes       |                   |                     |                  | Selected (              | ) Total 1 🧭 🗔             |   |
| 涤 PAN Failover                        |                  | dit 😥 Register | 5 Syncup      | Deregister        |                     |                  |                         | All $\checkmark$ $\nabla$ |   |
|                                       |                  | Hostname       | ∧ Persor      | listration Monito | ring Policy Service | Role(s) Services |                         | Node Status               |   |
|                                       |                  |                |               |                   |                     |                  |                         |                           |   |

Nadat het venster voor de configuratie van de knooppunt is geopend, controleert u de optie Apparaatbeheer inschakelen onder de sectie Beleidsservice, zoals in deze afbeelding wordt getoond.

| ≡ Cisco ISE                                                                                                    | Administration · System                                                                                                    | 🛕 Evaluation Mode 82 Days Q 🕜 🔎        |
|----------------------------------------------------------------------------------------------------|----------------------------------------------------------------------------------------------------|----------------------------------------|
| Deployment Licensing Certifi                                                                                                    | ates Logging Maintenance Upgrade Health Checks                                                                                                    | Backup & Restore Admin Access Settings |
| Deployment<br>C The Composition of the Composition of the Composition of | Deployment Nodes List > ise         Edit Node         General Settings       Profiling Configuration         Hostname       ise         FQDN       ise.cisco.com         IP Address       10.48.39.134         Node Type       Identity Services Engine (ISE)                                                                                       |                                        |
|                                                                                                    | Administration Administration Role PRIMARY Other Monitoring Node                                                                                                    | <u>~</u>                               |
|                                                                                                    | <ul> <li>Dedicated MnT ()</li> <li>Policy Service</li> <li>Enable Session Services ()</li> <li>Include Node in Node Group None</li> <li>Enable Profiling Service ()</li> <li>Enable Threat Centric NAC Service ()</li> <li>&gt; Enable SXP Service ()</li> <li>Enable Device Admin Service ()</li> <li>Enable Device Identity Service ()</li> </ul> | <ul> <li>✓ ①</li> </ul>                |
|                                                                                                    | > pxGrid ()                                                                                                    | Reset                                  |

Stap 3. Maak TACACS-profielen, om de privilege terug te geven.

#### Van GUI:

Om beheerderstoegangsrechten te hebben, moet hetadminuser een voorrangsniveau van 15 hebben, wat het mogelijk maakt om toegang te krijgen tot de snelle shell. Aan de andere kant heeft dehelpdeskuser geen directe shell toegang nodig en kan daarom worden toegewezen met een voorrangsniveau lager dan 15. Om het juiste voorrangsniveau aan gebruikers toe te wijzen, kunnen autorisatieprofielen worden gebruikt. Deze kunnen worden geconfigureerd vanaf de ISE GUI-pagina Work Centers > Device Administration > Policy Elements, onder het tabblad Results > TACACS Profiles zoals in het volgende beeld.

| ≡ Cisco ISE                                          |                      | Work Centers · Device | Administration        |                             | A Evaluation Mode 82 Days        | 0 0 0           |
|------------------------------------------------------|----------------------|-----------------------|-----------------------|-----------------------------|----------------------------------|-----------------|
| Overview Identities                                  | User Identity Groups | Ext Id Sources Netv   | vork Resources        | Policy Elements             | Device Admin Policy Sets More    | ~               |
| Conditions<br>Library Conditions<br>Smart Conditions | ✓ TACACS I           | Profiles              |                       | Rows/Page                   | a <u>6 v  &lt; 1 /1&gt;&gt; </u> | Go 6 Total Rows |
| Network Conditions                                   | > Add Duplica        | te Trash V Edit       |                       |                             |                                  | Filter 🗸 🚳      |
| Results                                              | ∼ □ Name             | Туре                  | Description           |                             |                                  |                 |
| Allowed Protocols<br>TACACS Command Sets             | Default Shell Pr     | ofile Shell           | Default Shell Profile |                             |                                  |                 |
| TACACS Profiles                                      | Deny All Shell F     | rofile Shell          | Deny All Shell Profi  | le                          |                                  |                 |
|                                                      | IOS Admin            | Shell                 | Assigned to each u    | ser in the group admin-grou | qt                               |                 |
|                                                      | IOS Helpdesk         | Shell                 | Assigned to each u    | ser in the group helpdesk-g | roup                             |                 |
|                                                      | U WLC ALL            | WLC                   | WLC ALL               |                             |                                  |                 |
|                                                      | U WLC MONITOR        | WLC                   | WLC MONITOR           |                             |                                  |                 |
|                                                      |                      |                       |                       |                             |                                  |                 |

Als u een nieuw TACACS-profiel wilt configureren, gebruikt u de knop Toevoegen. Hierdoor wordt het nieuwe profielconfiguratieformulier geopend, dat lijkt op het formulier dat in het beeld wordt weergegeven. Dit formulier moet er vooral zo uitzien om het profiel te configureren dat is toegewezen aan het adminuser (namelijk met shell-voorrechten op niveau 15).

| ■ Cisco ISE         | Work Cent                                       | ers · Device Administration |                                      | A Evaluation Mode 8    | 2 Days Q    | 0      | P |
|---------------------|-------------------------------------------------|-----------------------------|--------------------------------------|------------------------|-------------|--------|---|
| Overview Identities | User Identity Groups Ext Id Sour                | ces Network Resources       | Policy Elements Dev                  | rice Admin Policy Sets | More $\sim$ |        |   |
| onditions           | > TACACS Profiles > IOS Admin<br>TACACS Profile |                             |                                      |                        |             |        |   |
| etwork Conditions   | >                                               |                             |                                      |                        |             |        |   |
| esults              | Vame IOS Admin                                  |                             |                                      |                        |             |        |   |
| Allowed Protocols   |                                                 |                             |                                      |                        |             |        |   |
| TACACS Command Sets |                                                 |                             |                                      |                        |             |        |   |
| TACACS Profiles     | Assigned to each user in the grou               | q                           |                                      |                        |             |        |   |
|                     | admin-group                                     |                             |                                      |                        |             |        |   |
|                     |                                                 |                             |                                      |                        |             |        |   |
|                     | Tesh Attribute Many Dem Many                    |                             |                                      |                        |             |        |   |
|                     | Task Attribute View Raw View                    |                             |                                      |                        |             |        |   |
|                     | Common Tasks                                    |                             |                                      |                        |             |        |   |
|                     | Common Task Type Shell 🗸                        |                             |                                      |                        |             |        |   |
|                     |                                                 |                             |                                      |                        |             |        |   |
|                     | Default Privilege                               | 15                          | ✓ (Select 0 to 15)                   |                        |             |        |   |
|                     | Maximum Privile                                 | ege 15                      | $\checkmark$ (Select 0 to 15)        |                        |             |        |   |
|                     |                                                 | Line                        | ~                                    | 4                      |             |        |   |
|                     |                                                 |                             |                                      |                        |             |        |   |
|                     | Auto Command                                    |                             | ~                                    |                        |             |        |   |
|                     | No Escape                                       |                             | ✓ (Select true or fate)              | lse)                   |             |        |   |
|                     | Timeout                                         |                             | <ul> <li>Minutes (0-9999)</li> </ul> |                        |             |        |   |
|                     | Idle Time                                       |                             | <ul> <li>Minutes (0-9999)</li> </ul> |                        |             |        |   |
|                     |                                                 |                             |                                      |                        |             |        |   |
|                     | Custom Attributes                               |                             |                                      |                        |             |        |   |
|                     |                                                 |                             |                                      |                        |             |        |   |
|                     |                                                 |                             |                                      |                        |             |        |   |
|                     | Add Trash 🗸 Edit                                |                             |                                      |                        |             | {      | 9 |
|                     | Type Name                                       | Value                       |                                      |                        |             |        |   |
|                     | No data found                                   |                             |                                      |                        |             |        |   |
|                     | NO GATA TOUNG.                                  |                             |                                      |                        |             |        |   |
|                     |                                                 |                             |                                      | Cane                   | el          | Save   |   |
|                     |                                                 |                             |                                      | Canc                   |             | - Come |   |

Herhaal de bewerking voor het helpdesk profiel. Voor deze laatste zijn de Default Privilege en de Maximum Privilege beide ingesteld op 1.

Stap 4. Creeer gebruikersgroepen op ISE.

Dit is hetzelfde als in Stap 3. van het gedeelte RADIUS ISE-instellingen van dit document.

Stap 5. Creeer de gebruikers op ISE.

Dit is hetzelfde als in Stap 4. van het gedeelte RADIUS ISE-instellingen van dit document.

Stap 6. Maak een beleidsset voor apparaatbeheer.

#### Van GUI:

Wat de RADIUS-toegang betreft, moeten, zodra gebruikers zijn gecreëerd, hun authenticatie- en autorisatiebeleid nog worden vastgesteld op ISE om hen de juiste toegangsrechten te verlenen. Voor de TACACS-verificatie wordt gebruikgemaakt van Apparaatbeheer Policy Sets voor dat doel, die kunnen worden geconfigureerd vanuit de Work Centers > Device Administration > Device Admin Policy Sets GUI Page zoals aangegeven op de afbeelding.

| ≡ Cisco ISE   |                          | Work (                   | Centers • l | Device Administration                               |                 | A E                     | valuation Mode 82 | 2 Days  | 2 0           | \$ D |
|---------------|--------------------------|--------------------------|-------------|-----------------------------------------------------|-----------------|-------------------------|-------------------|---------|---------------|------|
| Overview Iden | ntities User Identity    | Groups Ext Id            | Sources     | Network Resources                                   | Policy Elements | s Device Admin P        | olicy Sets        | More    | ~             |      |
| Policy Sets   |                          |                          |             |                                                     |                 | Reset                   | set Policyset Hi  | tcounts |               | Save |
| (+) Status Po | olicy Set Name           | Description              | Con         | ditions                                             | 1               | Allowed Protocols / Ser | ver Sequence      | Hits    | Actions       | View |
| Q Search      |                          |                          |             |                                                     |                 |                         |                   |         |               |      |
| 🥏 wi          | LC TACACS Authentication |                          |             | Network Access-Device IP Add<br>EQUALS 10.48.39.133 | ress            | Default Device Admin    | <u> </u>          | 0       | \$\$}         | >    |
| 📀 De          | efault                   | Tacacs Default policy se | t           |                                                     | _               | Default Device Admin    | ∞ ~+              | 0       | \$<br>\$<br>} | >    |
|               |                          |                          |             |                                                     |                 |                         |                   |         |               |      |
|               |                          |                          |             |                                                     |                 |                         |                   | Reset   |               | Save |

Als u een beleidsset voor apparaatbeheer wilt maken, gebruikt u de knop Toevoegen in rood in de vorige afbeelding, waarmee u een item toevoegt aan de lijst met beleidssets. Geef een naam op voor de nieuwe set, een voorwaarde waaronder deze moet worden toegepast en de toegestane protocollen/serverreeks (hier volstaat hetDefault Device Admin). Save Gebruik de knop om de toevoeging van de beleidsset af te ronden en gebruik de pijlpunt rechts ervan om toegang te krijgen tot de configuratiepagina, zoals deze op de afgebeelde pagina ziet.

| E Cisco IS           | E                            |                   | Work Centers · D                                       | evice Administratio      | n                 |             | A Evaluation Mo         | ode 82 Days ( | 2 0      | P                                                                                                |
|----------------------|------------------------------|-------------------|--------------------------------------------------------|--------------------------|-------------------|-------------|-------------------------|---------------|----------|--------------------------------------------------------------------------------------------------|
| verview Id           | lentities User Identity      | y Groups          | Ext Id Sources                                         | Network Resources        | Policy Eler       | ments       | Device Admin Policy Set | s More        | /        |                                                                                                  |
| olicy Sets→          | WLC TACACS Authent           | ication           |                                                        |                          |                   |             | Reset Reset Policys     | et Hitcounts  |          | Save                                                                                             |
| Status P             | olicy Set Name D             | escription        | Conditi                                                | ons                      |                   |             | Allowed Proto           | cols / Server | Sequence | a Hit                                                                                            |
| Q Search             |                              |                   |                                                        |                          |                   |             |                         |               |          |                                                                                                  |
| 0                    | WLC TACACS Authentication    |                   |                                                        | Network Access-Device IP | Address EQUALS 1  | 0.48.39.133 | Default Devi            | ce Admin      | <u> </u> | - 0                                                                                              |
| $\vee$ Authenticatio | n Policy (1)                 |                   |                                                        |                          |                   |             |                         |               |          |                                                                                                  |
| Status               | Rule Name                    | Condition         | \$                                                     |                          |                   |             | Use                     |               | Hits A   | ctions                                                                                           |
| Q Search             |                              |                   |                                                        |                          |                   |             |                         |               |          |                                                                                                  |
|                      |                              |                   |                                                        | +                        |                   |             |                         |               |          |                                                                                                  |
|                      |                              |                   |                                                        |                          |                   |             | All_User_ID_Stores      | ≪ ∨           |          |                                                                                                  |
| •                    | Default                      |                   |                                                        |                          |                   |             | > Options               |               | 0 .      | ŝ                                                                                                |
| > Authorization      | Policy - Local Exceptions    |                   |                                                        |                          |                   |             |                         |               |          |                                                                                                  |
| > Authorization      | Policy - Global Exceptions   |                   |                                                        |                          |                   |             |                         |               |          |                                                                                                  |
| ✓ Authorization      | Policy (3)                   |                   |                                                        |                          |                   |             |                         |               |          |                                                                                                  |
|                      |                              |                   |                                                        | Results                  |                   |             |                         |               |          |                                                                                                  |
| 🕂 Status             | Rule Name                    | Condition         | \$                                                     | Comman                   | d Sets            |             | Shell Profiles          |               | Hits A   | ctions                                                                                           |
| Q Search             |                              |                   |                                                        |                          |                   |             |                         |               |          |                                                                                                  |
| ٢                    | Helpdesk users authorization | R Intern<br>Ident | nalUser-IdentityGroup EQU<br>tity Groups:helpdesk-grou | AllowAllo                | Commands $	imes$  | ~+          | IOS Helpdesk            | ∞ ~+          | 0        | \$<br>\$<br>}                                                                                    |
| 0                    | Admin users authorization    | A Intern<br>Ident | nalUser-IdentityGroup EQU<br>tity Groups:admin-group   | JALS User AllowAllo      | commands $\times$ | ~+          | IOS Admin               | ∞ ~+          | 0        | ŝ                                                                                                |
| ۲                    | Default                      |                   |                                                        | DenyAllC                 | ommands $	imes$   | ~+          | Deny All Shell Profile  | ∞ ~+          | 0        | 4<br>2<br>3<br>3<br>3<br>3<br>3<br>3<br>3<br>3<br>3<br>3<br>3<br>3<br>3<br>3<br>3<br>3<br>3<br>3 |
|                      |                              |                   |                                                        |                          |                   |             |                         |               |          |                                                                                                  |

De specifieke Policy Set 'WLC TACACS-verificatie' in dit voorbeeld filtert aanvragen met het IP-adres gelijk aan het voorbeeld C9800 WLC IP-adres.

Als authenticatiebeleid is de standaardregel achtergelaten omdat deze voldoet aan de behoefte van de gebruiker. Er zijn twee machtigingsregels opgesteld:

- De eerste wordt geactiveerd wanneer de gebruiker tot de gedefinieerde groep behoort admin-group. Het staat alle opdrachten toe (via de standaardPermit\_all regel) en kent privilege 15 toe (via het gedefinieerde IOS\_Admin\_TACACS-profiel).
- De tweede wordt geactiveerd wanneer de gebruiker tot de gedefinieerde groep behoort helpdesk-group. Het staat alle opdrachten toe (via de standaard Permit\_all regel) en kent privilege 1 toe (via het gedefinieerde IOS\_Helpdesk TACACS-profiel).

authenticeren in de WLC via de GUI of met Telnet/SSH.

Problemen oplossen

Als uw RADIUS-server verwacht dat het service-type RADIUS-kenmerk wordt verzonden, kunt u op de WLC toevoegen:

radius-server attribute 6 on-for-login-auth

Probleemoplossing voor WLC GUI of CLI RADIUS/TACACS+ toegang via WLC CLI

debug tacacs Om de TACACS+ toegang tot de WLC GUI of CLI probleemoplossing te bieden, geeft u de opdracht, samen met de terminalmonitor, uit en ziet u de live-uitvoer wanneer een inlogpoging wordt gedaan.

adminuser Bijvoorbeeld, een succesvolle login gevolgd door een logout van de gebruiker genereert deze output.

<#root>

WLC-9800#

terminal monitor

WLC-9800#

debug tacacs

TACACS access control debugging is on WLC-9800# Dec 8 11:38:34.684: TPLUS: Queuing AAA Authentication request 15465 for processing Dec 8 11:38:34.684: TPLUS(00003C69) login timer started 1020 sec timeout Dec 8 11:38:34.684: TPLUS: pro

Uit deze logbestanden kan worden opgemaakt dat de TACACS+ server het juiste voorrecht (dat AV priv-lvl=15 is) teruggeeft.

Wanneer u RADIUS-verificatie uitvoert, wordt een soortgelijke debug-uitvoer weergegeven die betrekking heeft op het RADIUS-verkeer.

De opdrachten debug aaa authentication en debug aaa authorization in plaats daarvan tonen welke methodelijst wordt gekozen door de WLC

wanneer de gebruiker probeert in te loggen.

#### Probleemoplossing voor WLC GUI of CLI TACACS+ toegang via ISE GUI

Vanaf pagina Operations > TACACS > Live Logs, kan elke gebruikersverificatie gemaakt met de TACACS+ tot de laatste 24 uur worden bekeken. Om de details van een TACACS+-autorisatie of verificatie uit te breiden, gebruikt u de knop Details met betrekking tot deze gebeurtenis.

| ≡    | Cisco ISE                 |            |             | Oper              | ations · TACACS |                       |                  | 4                    | Evaluation Mode 82 Day      | s Q       | 0                          | 9     | ٩   |
|------|---------------------------|------------|-------------|-------------------|-----------------|-----------------------|------------------|----------------------|-----------------------------|-----------|----------------------------|-------|-----|
| Live | Logs                      |            |             |                   |                 |                       |                  |                      |                             |           |                            |       |     |
| ß    |                           |            |             |                   |                 | R                     | lefresh<br>Never | ~                    | Show<br>Latest 20 records 🔨 | Wit<br>La | hin<br>ist 3 hi<br>ilter 🗸 | ours  | ~   |
|      | Logged Time               | Status     | Details     | Identity          | Туре            | Authentication Poli   | су               | Authoriz             | ation Policy                | Ise       | Node                       |       | N   |
| ×    |                           |            | ~           | Identity          | ~               | Authentication Policy |                  | Authorization Policy |                             | lse       | Node                       |       | N   |
|      | Dec 08, 2022 06:51:46.1   |            |             | helpdeskuser      | Authorization   |                       |                  | WLC TAC              | ACS Authentication >        | ise       |                            |       | w   |
|      | Dec 08, 2022 06:51:46.0   |            | à           | helpdeskuser      | Authentication  | WLC TACACS Authentic  | cation >         |                      |                             | ise       |                            |       | w   |
|      | Dec 08, 2022 06:38:38.2   |            | ò           | adminuser         | Authorization   |                       |                  | WLC TAC              | ACS Authentication >        | ise       |                            |       | w   |
|      | Dec 08, 2022 06:38:38.1   |            | ò           | adminuser         | Authentication  | WLC TACACS Authentic  | cation >         |                      |                             | ise       |                            |       | w   |
|      | Dec 08, 2022 06:34:54.0   |            | ò           | adminuser         | Authorization   |                       |                  | WLC TAC              | ACS Authentication >        | ise       |                            |       | w   |
|      | Dec 08, 2022 06:34:53.9   |            | ò           | adminuser         | Authentication  | WLC TACACS Authentic  | cation >         |                      |                             | ise       |                            |       | w   |
| Las  | t Updated: Thu Dec 08 202 | 2 12:57:09 | GMT+0100 (C | entral European S | tandard Time)   |                       |                  |                      |                             | Re        | cords                      | Shown | : 6 |

Als deze optie wordt uitgebreid, ziet een succesvolle verificatiepoging voorhelpdeskuser de computer er als volgt uit:

#### Cisco ISE

| Overview                          |                                                 |  |  |  |  |
|-----------------------------------|-------------------------------------------------|--|--|--|--|
| Request Type                      | Authentication                                  |  |  |  |  |
| Status                            | Pass                                            |  |  |  |  |
| Session Key                       | ise/459637517/243                               |  |  |  |  |
| Message Text                      | Passed-Authentication: Authentication succeeded |  |  |  |  |
| Username                          | helpdeskuser                                    |  |  |  |  |
| Authentication Policy             | WLC TACACS Authentication >> Default            |  |  |  |  |
| Selected Authorization<br>Profile | IOS Helpdesk                                    |  |  |  |  |

#### Authentication Details

| Generated Time        | 2022-12-08 06:51:46.077000 -05:00                                               |
|-----------------------|---------------------------------------------------------------------------------|
| Logged Time           | 2022-12-08 06:51:46.077                                                         |
| Epoch Time (sec)      | 1670500306                                                                      |
| ISE Node              | ise                                                                             |
| Message Text          | Passed-Authentication: Authentication succeeded                                 |
| Failure Reason        |                                                                                 |
| Resolution            |                                                                                 |
| Root Cause            |                                                                                 |
| Username              | helpdeskuser                                                                    |
| Network Device Name   | WLC-9800                                                                        |
| Network Device IP     | 10.48.39.133                                                                    |
| Network Device Groups | IPSEC#Is IPSEC Device#No,Location#All Locations,Device<br>Type#All Device Types |
| Device Type           | Device Type#All Device Types                                                    |
| Location              | Location#All Locations                                                          |
|                       |                                                                                 |
| Device Port           | tty5                                                                            |

#### Steps

| 13013 | Received TACACS+ Authentication START Request                             |
|-------|---------------------------------------------------------------------------|
| 15049 | Evaluating Policy Group                                                   |
| 15008 | Evaluating Service Selection Policy                                       |
| 15048 | Queried PIP - Network Access.Device IP Address                            |
| 15041 | Evaluating Identity Policy                                                |
| 22072 | Selected identity source sequence - All_User_ID_Stores                    |
| 15013 | Selected Identity Source - Internal Users                                 |
| 24210 | Looking up User in Internal Users IDStore                                 |
| 24212 | Found User in Internal Users IDStore                                      |
| 13045 | TACACS+ will use the password prompt from global<br>TACACS+ configuration |
| 13015 | Returned TACACS+ Authentication Reply                                     |
| 13014 | Received TACACS+ Authentication CONTINUE Request (                        |
| 15041 | Evaluating Identity Policy                                                |
| 22072 | Selected identity source sequence - All_User_ID_Stores                    |
| 15013 | Selected Identity Source - Internal Users                                 |
| 24210 | Looking up User in Internal Users IDStore                                 |
| 24212 | Found User in Internal Users IDStore                                      |
| 22037 | Authentication Passed                                                     |
| 15036 | Evaluating Authorization Policy                                           |
| 15048 | Queried PIP - Network Access.UserName                                     |
| 15048 | Queried PIP - InternalUser.IdentityGroup                                  |
| 13015 | Returned TACACS+ Authentication Reply                                     |
|       |                                                                           |
|       |                                                                           |

Hieruit kunt u opmaken dat de gebruiker helpdeskuser met succes is geverifieerd op het netwerkapparaat WLC-9800 met behulp van het verificatiebeleid WLC TACACS Authentication > Default. Bovendien is het autorisatieprofielIOS Helpdesk aan deze gebruiker toegewezen en krijgt deze het voorrangsniveau 1.

### Over deze vertaling

Cisco heeft dit document vertaald via een combinatie van machine- en menselijke technologie om onze gebruikers wereldwijd ondersteuningscontent te bieden in hun eigen taal. Houd er rekening mee dat zelfs de beste machinevertaling niet net zo nauwkeurig is als die van een professionele vertaler. Cisco Systems, Inc. is niet aansprakelijk voor de nauwkeurigheid van deze vertalingen en raadt aan altijd het oorspronkelijke Engelstalige document (link) te raadplegen.